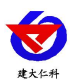

# RS-ICT-\*-1 物联网远程智能控制设备 用户手册

文档版本: V1.0

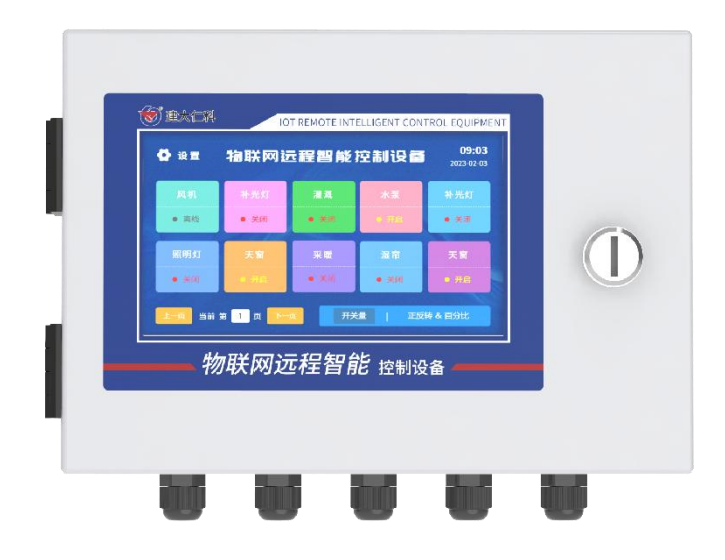

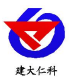

目录

| 1. | 产品简介          |
|----|---------------|
| 2. | 产品选型          |
| 3. | 功能特点          |
| 4. | 技术参数说明        |
| 5. | 外形尺寸说明        |
| 6. | 设备安装及维护5      |
|    | 6.1 设备清单5     |
|    | 6.2 接线前后注意事项  |
|    | 6.3 设备安装注意事项5 |
|    | 6.4 设备维护与保养6  |
| 7. | 设备操作界面说明      |
| 8. | 配置软件使用说明      |
|    | 8.1 配置软件下载    |
|    | 8.2 搜索连接设备    |
|    | 8.3 设备基础参数配置9 |
| 9. | 设备连接平台说明10    |
| 10 | . 联系方式11      |
| 11 | . 文档历史11      |

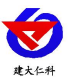

## 1. 产品简介

RS-ICT-\*-1 物联网远程智能控制设备系列是我公司为实现以物联网为通信媒介,将控制系统元件与感知元件进行互联,使控制相关信息进行安全交互和共享,达到预期控制目标的系统。

整机采用 7 寸电容触摸屏,继电器显示模块化,支持用户自定义继电器名称,支持用 户自定义开关量、正反转及百分比等继电器类型,且支持蓝牙、云端更新配置文件。支持 用户现场通过屏幕进行控制交互。

设备支持 4G、以太网、WiFi 其中的一种方式上传至互联网平台,我公司提供免费云 平台供用户使用,设备支持云端与本地端交互数据实时同步,设备接口开放,支持用户二 次开发。

| RS- |      |      |    |      | 公司代号        |
|-----|------|------|----|------|-------------|
|     | ICT- |      |    |      | 智能控制终端      |
|     |      | R08- |    |      | 8 路无源继电器输出  |
|     |      | R16- |    |      | 16 路无源继电器输出 |
|     |      | R24- |    |      | 24 路无源继电器输出 |
|     |      | R32- |    |      | 32 路无源继电器输出 |
|     |      |      | 1- |      | 外观          |
|     |      |      |    | 4G   | 4G 上传       |
|     |      |      |    | ETH  | 网口上传        |
|     |      |      |    | WIFI | WiFi 上传     |

## 2. 产品选型

#### 3. 功能特点

- 7寸电容触摸屏,中文展示,界面操作简洁;
- 继电器操作模块化,支持用户自定义开关量、正反转及百分比等继电器类型;
- 自带金属电控箱,方便收纳多余线缆。
- 且支持蓝牙、云端更新配置文件。
- 支持多路继电器扩展,用户可依据自身需求选择。
- 设备支持云端与本地端控制交互实时同步。
- 设备端支持一键脱机使用。
- 支持我公司提供的多款免费软件平台、用户也可以自己开发平台。
- 我公司提供云平台可实现定时、手动、自动等控制模式。
- 设备支持 485 指令控制响应继电器开关。
- 设备支持远程升级、支持二次开发。
- 设备支持 10-30V 直流宽压供电。
- 设备支持离线自动断开继电器功能。

## 4. 技术参数说明

| 参数名称 | 范围或接口 | 说明 |  |
|------|-------|----|--|
|      |       |    |  |

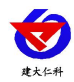

RS-ICT-\*-1 物联网远程智能控制设备 V1.0

|                       | 4G               | 通过 4G 方式上传数据、仅 4G 版支持   |
|-----------------------|------------------|-------------------------|
|                       | RJ45 网口          | 通过网口上传数据、仅 ETH 版支持      |
| 」    通信接口<br>         | RS-485           | 通过 485 进行数据交互           |
|                       | WiFi             | 通过连接 WiFi 上传数据(预留)      |
| 配置方式                  | 本地端、平台、蓝牙配置      | 中性配置软件"碰一碰蓝牙配置"         |
| 直流电压检测                | 采集电压范围: 0-100VDC | 输入阻抗≥100kΩ              |
| 继电器输出                 | 继电器              | 继电器容量: 10A 250VAC/30VDC |
|                       |                  | 主机待机功耗: 4W              |
| 功耗                    | ≤30W             | R08: 9W, R16: 14W       |
|                       |                  | R24: 19W, R32: 24W      |
| 供电                    | 10-30VDC         | 10-30V 直流宽压供电           |
| 工作温度                  | -20°C~60°C       | 主机电路工作温度                |
| 工作湿度 10%RH-90%RH(非结露) |                  | 主机电路工作湿度                |

# 5. 外形尺寸说明

#### 外观尺寸(适用型号 RS-ICT-R08/R16-XX)

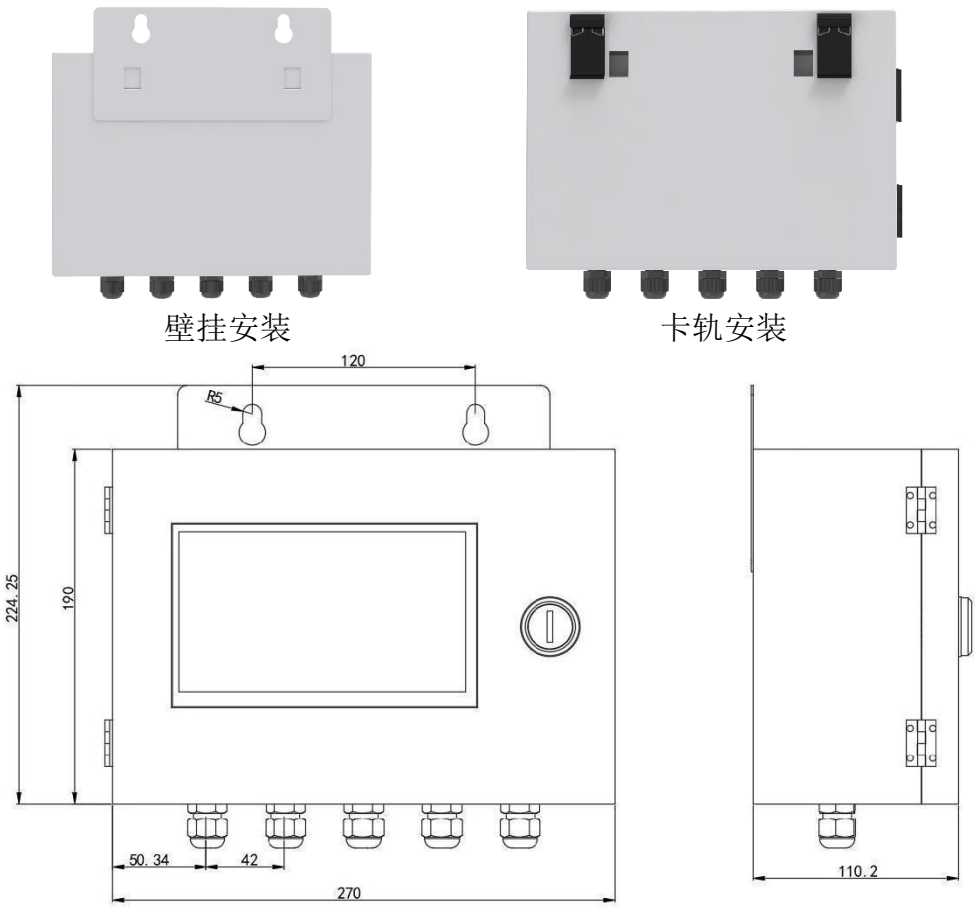

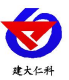

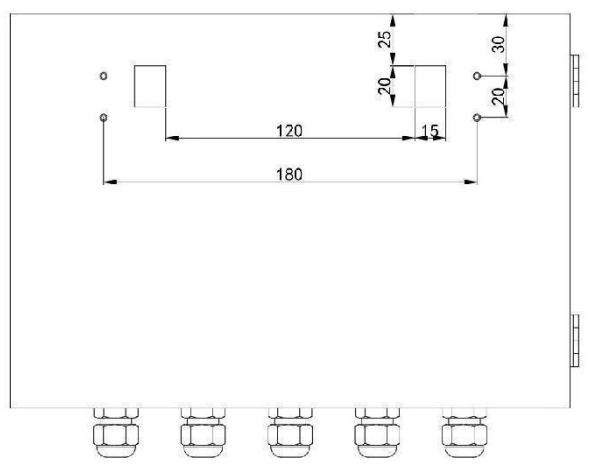

## 6. 设备安装及维护

为了您能安全使用本设备,操作时请务必遵守下述章节中的注意事项。如果不按照本手册的说明操作,有导致设备不能正常使用的可能,甚至有导致损坏设备的危险,由此导致设备故障,我公司不承担责任。

#### 6.1 设备清单

- 主设备1台;
- 合格证、保修卡等;
- 4G 天线(选配);
- 网线(选配);
- 卡轨卡扣\*2(选配);
- 壁挂安装板\*1+膨胀螺栓\*2(默认);

注: 我司膨胀螺栓需要使用 14mm 钻头开孔

#### 6.2 接线前后注意事项

- 必须在设备断电的情况下进行接线,确保设备电源是断开的,准备连接设备的仪器 仪表电源也都是断开的;
- 确认设备供电端,接地端按照标识接线;
- 所有的电线电缆除接线端外需要保持电线电缆绝缘层完整;
- 接通电源前请确认设备的电源电压是否与供电电压一致;
- 电源插头保证完好。

#### 6.3 设备安装注意事项

尽量遵守以下注意事项,可延长设备的使用寿命。

- 尽量安装在室内,不要安装在屋檐、走廊等地方;
- 尽量远离存在粉尘,灰尘,腐蚀性气体等场所;
- 尽量远离易燃、易爆、易腐蚀性物质;
- 安装点应稳定无震动;
- 远离热源;

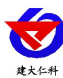

- 避免阳光直射;
- 避免在潮湿的地方安装;
- 电源接入点应无大的电源扰动,电源供应稳定充足;
- 天线不可放于屏蔽金属盒内部,应注意防雷。

#### 6.4 设备维护与保养

维护过程尽量保持设备断电

- 保证电源的供应稳定;
- 确保站房温湿度恒定;
- 电源线、信号线、天线和网线等可靠连接;
- 无线 4G (全网通) 通信时,请保持有足够的通信费用;
- 定期检测接线端,是否有由于外界环境突变引发的松动,短路现象。

## 7. 设备操作界面说明

设备上电后会自动进入设备操作界面

1、主界面说明

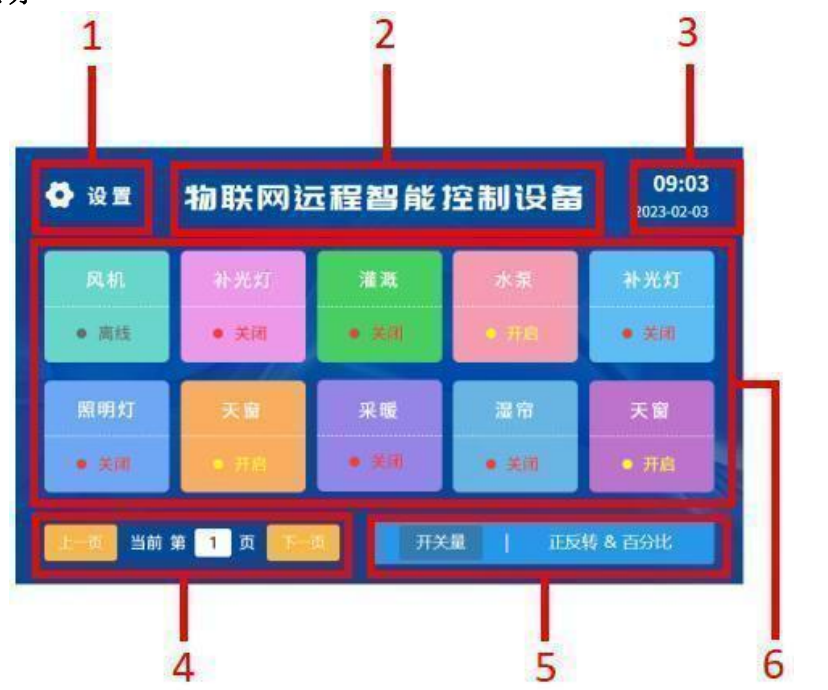

| 序号 | 说明                                  |  |  |  |  |  |
|----|-------------------------------------|--|--|--|--|--|
| 1  | 点击可以进入控制器设置,可对模块使能及正反转百分比切换及使能配置    |  |  |  |  |  |
| 2  | 默认名称物联网远程智能控制设备,支持 App 修改,点击可进入系统配置 |  |  |  |  |  |
| 3  | 时间展示,点击进入可修改时间                      |  |  |  |  |  |
| 4  | 若开启通道超过10个,可点击此处进行切页                |  |  |  |  |  |
| 5  | 展示继电器/及正反转&百分比通道名称及状态,可在此处点击进行相应控制。 |  |  |  |  |  |
| 6  | 可在通道展示区域切换展示内容                      |  |  |  |  |  |

#### 2、设置界面

#### 开关量设置界面

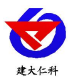

| 空制器编号 | 控制器类型           | 控制器名称 | 使能 |
|-------|-----------------|-------|----|
|       | 通道1 · 正反转 · 正转  | 外遮阳   |    |
|       | 通道1 · 正反转 · 反转  | 外遮阳   |    |
|       | 开关量             | 补光灯   |    |
|       | <del>开关</del> ∎ | 风机    | -  |
|       | 通道2·百分比·正转      | 举令机   | -  |
|       | 通道2-百分比·反转      | 举带机   | -  |
|       | 开关              | 采暖设备  | -  |

开关量设置界面,仅可对继电器使能进行操作,使能关闭则不在主界面显示。其余列 均为仅查看。

#### 正反转&百分比设置界面

| 商道 | 控制器类型 | 正转 | 反转 | 单行程时间 | 控制器名称       | 使能 |
|----|-------|----|----|-------|-------------|----|
|    | 百分比 🔿 |    |    | 205   | 外遮阳         |    |
|    | 正反转 🚔 | 20 | 21 |       | 岩帘机         |    |
|    | 正反转 ≓ |    |    |       | 岩帘机         |    |
|    | 百分比 ≓ | 22 | 23 | 205   | 内遮阳         |    |
|    | 正反转 🖨 |    | 19 |       | 卷帘机         |    |
|    | 百分比 ≓ |    |    | 205   | 这个名称可以容纳很多字 |    |
|    | 正反转 ≓ |    |    |       | 苗床          | -  |

- **通道:** 通道编号,不可更改,默认均为1-16。
- 控制器类型:用于切换通道控制器类型,支持切换正反转、百分比等类型控制器。当切换为百分比通道时可进行单行程时间设置。
- 正转:可关联正转继电器,手动输入,输入范围 1-32,此处输入数字不可与其他通道
  正转、反转通道数值一致。注:输入完成后,对应开关量通道控制不再生效。
- 反转:可关联反转继电器,手动输入,输入范围 1-32,此处输入数字不可与其他通道
  正转、反转通道数值一致。注:输入完成后,对应开关量通道控制不再生效。
- **单行程时间:**默认 30 秒,支持手动输入。
- 控制器名称:此处仅显示,若修改请使用平台或者蓝牙 App 修改
- **使能**:此处使能关闭则不在主界面显示。
- 3、系统信息界面

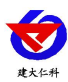

| ち返回                     | 系统信息           |
|-------------------------|----------------|
| 终端地址:<br>目标端口:          | 目标地址:          |
| 上传时间间隔(秒):<br>版本号: 1.01 | 网络状态: 正常       |
| ICCID卡号: 895545         | 45310148165154 |

此处可通过点击设备名称进入

- 终端地址:8位设备唯一终端地址,作为设备接入平台的唯一标识。
- 目标地址:监控平台所在的电脑或服务器的 IP 地址或者域名。若设备和监控平台都处于一个局域网内,则服务器地址填写监控平台的电脑的 IP 地址即可。设备默认上传我公司智慧农业大数据平台(bdp.0351yun.com)。
- 目标端口:监控平台的网络监听端口,设备默认上传我公司智慧农业大数据平台 (8030)。
- 上传时间间隔(秒):设备通过网络上送数据的间隔,默认为 20 秒,无需更改。
- **版本号:**程序版本号。
- 网络状态: 连接平台后此处显示正常, 反之则显示异常。
- ICCID 卡号: 识别设备流量卡卡号,流量充值时需要提供对应流量卡卡号。
- 4、时间设置界面

| ち返回 | 时间与日期       |    |
|-----|-------------|----|
|     |             |    |
| 1/1 | 当前模式:自动校时 之 | 保存 |
|     |             |    |

从左到右依次是年、月、日、时、分仅当前模式为手动校时模式下可进行保存操作, 自动校准采用网络校时,时间实时更新,校时模式可点击当前模式按钮进行切换。

#### 8. 配置软件使用说明

#### 8.1 配置软件下载

设备支持蓝牙配置,需要手机下载配置软件"碰一碰蓝牙配置",可联系我公司工作 人员获取,也可使用手机 QQ 扫描下方二维码获取。

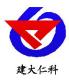

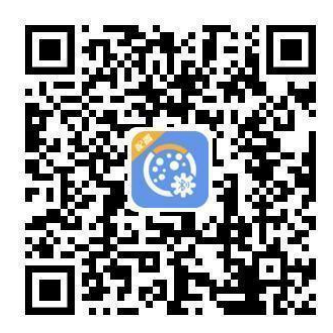

## 8.2 搜索连接设备

下载完成后,打开蓝牙,打开 App 软件界面如下点击连接设备,设备名称 ICT 加设备 地址,例设备地址为 12345678,选择 ICT12345678 即可(默认密码 12345678)

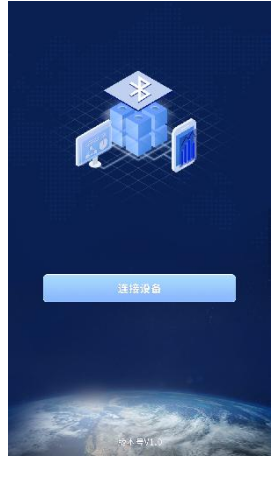

## 8.3 设备基础参数配置

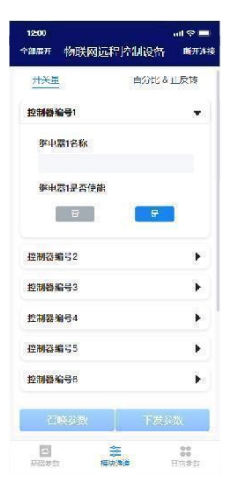

使用此界面前请先召唤参数,

此处可修改对应通道编号的控制器通道名称与使能,此处修改完成后可在屏幕上完成 更新。

开关量参数说明

**继电器 N 名称:**默认-继电器 N,可通过配置软件修改,支持输入 10 个汉字的长度。 **继电器 N 使能:**使能开启则在设备主界面显示,且平台可以正常操控。

百分比&正反转说明

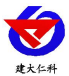

**正反转通道 N 正转关联继电器编号:**可关联正转继电器,手动输入,输入范围 1-32, 此处输入数字不可与其他通道正转、反转通道数值一致。注:输入完成后,对应开关量通 道控制不再生效。

**正反转通道 N 反转关联继电器编号:**可关联反转继电器,手动输入,输入范围 1-32, 此处输入数字不可与其他通道正转、反转通道数值一致。注:输入完成后,对应开关量通 道控制不再生效。

**正反转通道 N 是否是百分比设备:**用于切换通道控制器类型,支持切换正反转、百分 比等类型控制器。当切换为百分比通道时单行程时间设置生效。

正反转通道 N 百分比设备单行程时间 (s): 默认 30 秒, 支持手动输入

正反转通道 N 名称: 可通过配置软件修改, 支持输入 10 个汉字的长度。

正反转通道 N 使能: 使能开启则在设备主界面显示, 且平台可以正常操控。

#### 9. 设备连接平台说明

物联网远程智能控制设备除现场触屏操作外,还可以搭配多款免费平台供用户选择, 实现远程监控与追溯的双重需求!

智慧农业大数据平台是山东仁科专为智慧农业打造的全新平台,是一套以数据监测为 基础,远程控制为核心的软件平台;致力于探索打造"管理数字化、作业自动化、生产智 能化、产品绿色化、经营信息化、服务现代化"的物联网农业新模式。

我公司提供的平台可兼容几百种采集要素,能够实现 7 \* 24 小时不间断的对空气温湿 度、光照、土壤温度水分、CO2 浓度等环境参数进行监测,并以数字、图形和图像等多种 方式进行显示、记录和分析,监测点位可多达上千个;配合我公司智能控制设备,可对现 场的各种电机,例如内外遮阳、湿帘风机、喷淋滴灌、顶窗侧窗、加温补光等,进行远程 手动或自动的控制,从而创造良好的生长环境条件。

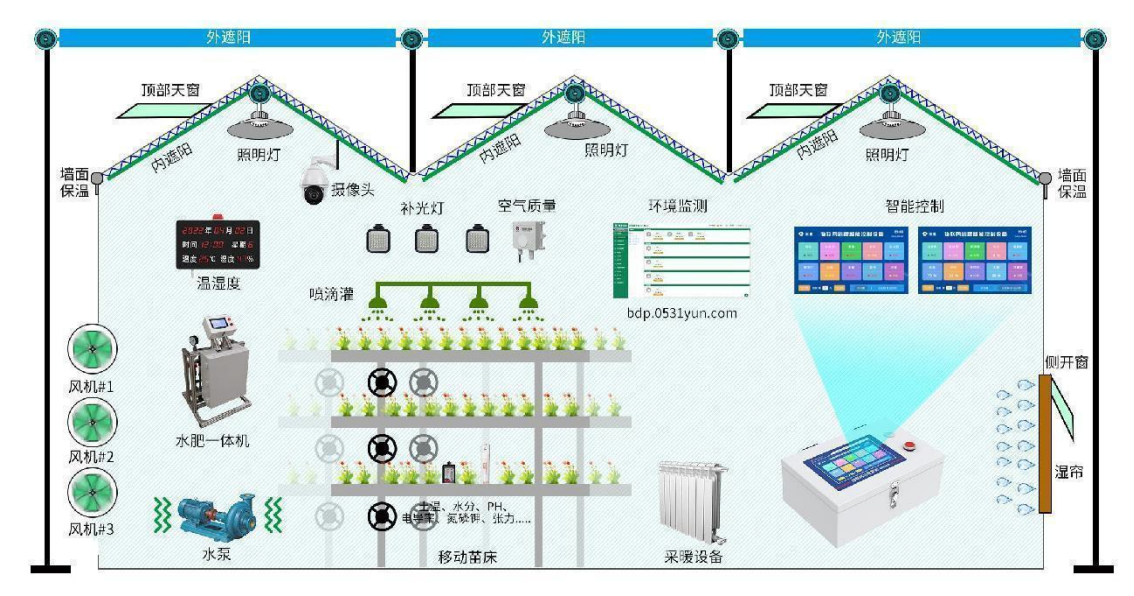

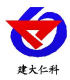

## 10. 联系方式

山东仁科测控技术有限公司

营销中心:山东省济南市高新区舜泰广场8号楼东座10楼整层

邮编: 250101

- 电话: 400-085-5807
- 传真: (86) 0531-67805165
- 网址: <u>www.rkckth.com</u>
- 云平台地址: <u>farm.0531yun.com</u>

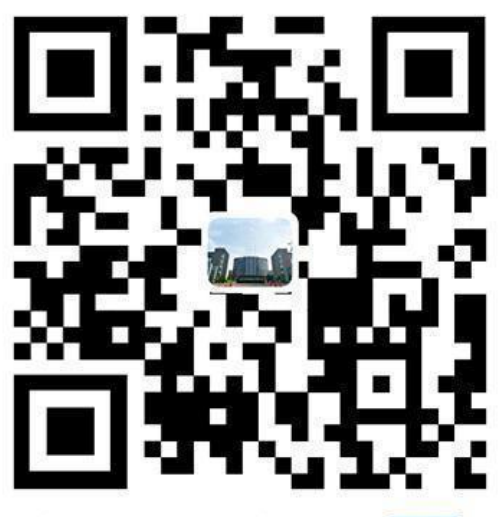

山东仁科测控技术有限公司 官网

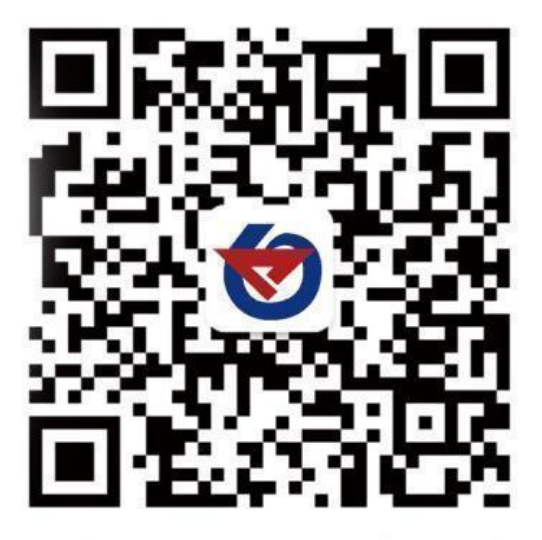

欢迎关注微信公众平台, 智享便捷服务

# 11. 文档历史

V1.0 文档建立